## View, Download & Request ID Cards

Quick Reference Guide (QRG)

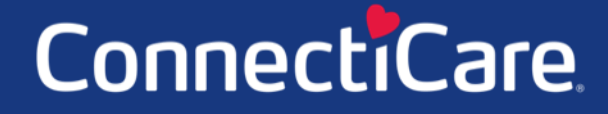

COARECC

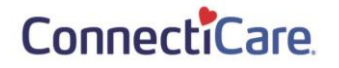

This Quick Reference Guide (QRG) will provide an overview on the process of viewing, downloading, and requesting ID cards.

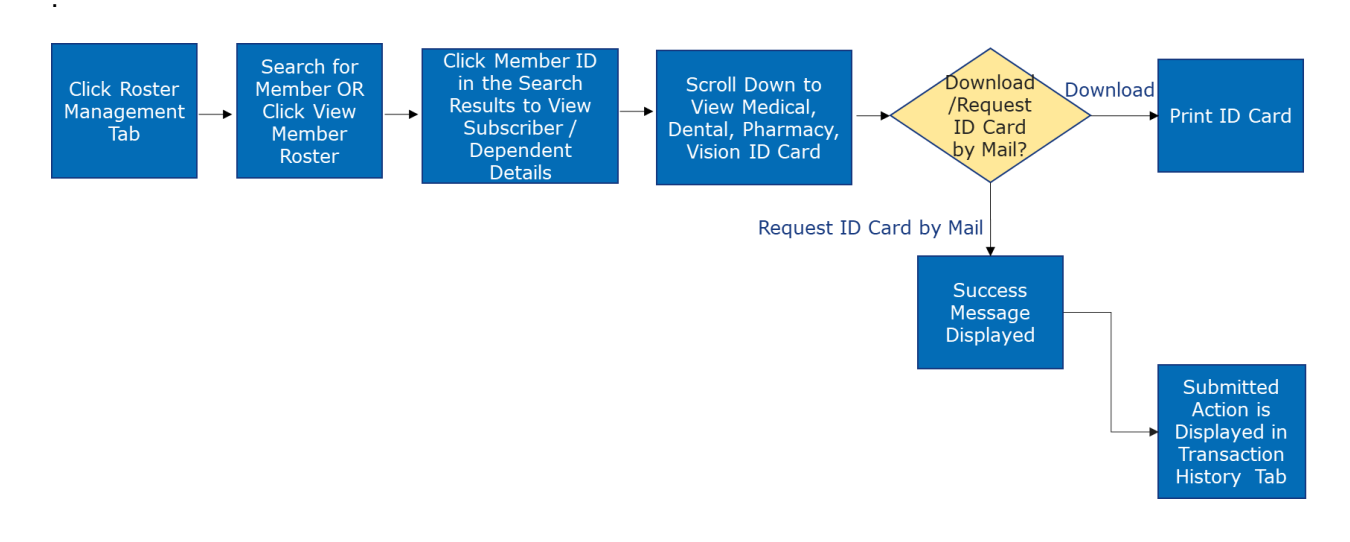

Let us look at the steps in detail for viewing, downloading, and requesting ID cards.

Purpose: To view, download and request ID cards. Please note that ID card options such as medical, dental vision or pharmacy will be displayed based on the membership plan.

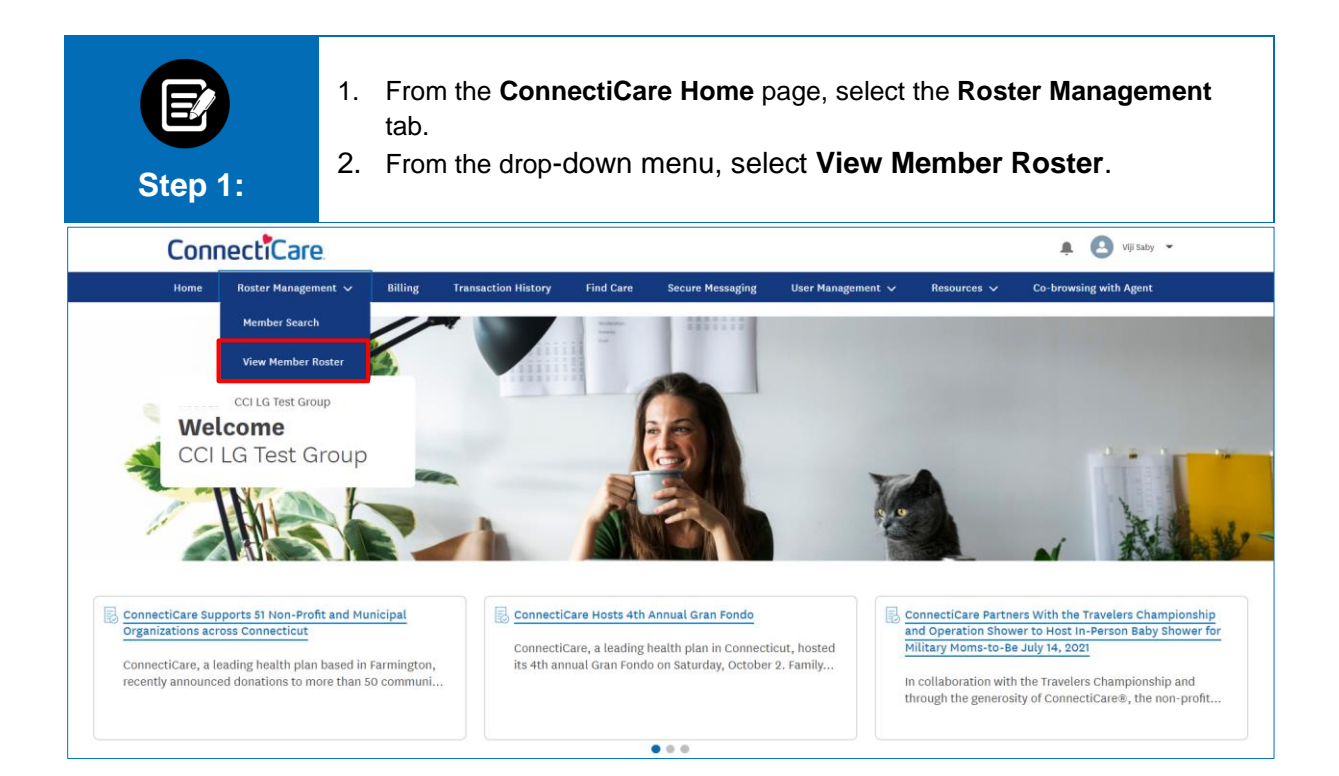

### ConnectiCare.

| Ste                                                                                       | ep 2:       | Th<br>1.       | e <b>Meml</b><br>Click t | <b>per Rost</b><br>he releva | <b>er</b> scr<br>ant <b>M</b> e | reen di:<br>ember | splays.<br><b>ID</b> .        |                        |                     |                               |        |
|-------------------------------------------------------------------------------------------|-------------|----------------|--------------------------|------------------------------|---------------------------------|-------------------|-------------------------------|------------------------|---------------------|-------------------------------|--------|
| Member Roster                                                                             |             |                |                          |                              |                                 |                   |                               |                        |                     |                               |        |
| Search By<br>None                                                                         | ) Subgroup  | D ID O Subgrou | ıp Name                  | Member Sta<br>All            | atus                            |                   | ~                             |                        |                     |                               |        |
| Subscriber Only Future Effective Exporting search results will show more details for each |             |                | Search                   |                              | Reset Search                    |                   |                               | Export Memb            | per Roster          |                               |        |
| Subgroup<br>ID                                                                            | Class<br>ID | Member<br>ID   | Member<br>Name           | Date of<br>Birth             | SSN                             | Gender            | Relationship<br>to Subscriber | Coverage<br>Start Date | Termination<br>Date | Original<br>Effective<br>Date | Status |
| 1001                                                                                      | 1001        | K5500160802    | BEDFORD,<br>JOE          | 01/04/1999                   | XXX-XX-<br>8675                 | Male              | Child                         | 01/01/2020             | -                   | 01/01/2020                    | Active |
| 1001                                                                                      | 1001        | K5500160801    | BEDFORD,<br>SARAH        | 01/01/1976                   | XXX-XX-<br>8786                 | Female            | Subscriber                    | 01/01/2020             | ÷                   | 01/01/2020                    | Active |
| 1001                                                                                      | 1001        | K5500162001    | COOK,<br>ANDREW          | 08/06/1967                   | XXX-XX-<br>0099                 | Male              | Subscriber                    | 01/01/2020             |                     | 01/01/2020                    | Active |

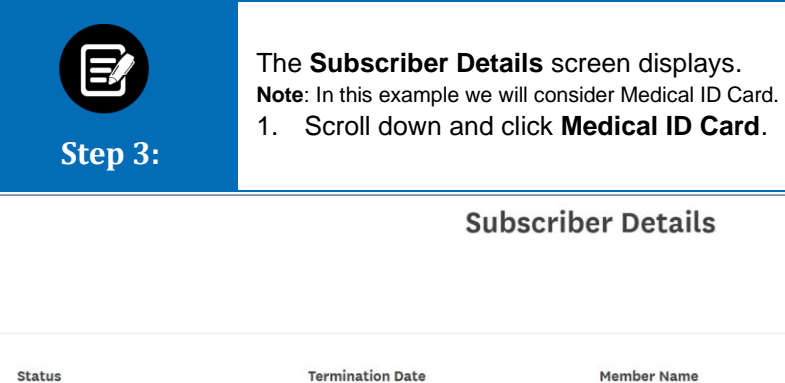

- 1. Scroll down and click Medical ID Card.

| Subscriber Details                   |                  |                      |                      |  |  |  |  |  |
|--------------------------------------|------------------|----------------------|----------------------|--|--|--|--|--|
|                                      |                  |                      | Subscriber Actions V |  |  |  |  |  |
| <b>Status</b>                        | Termination Date | Member Name          | Member ID            |  |  |  |  |  |
| Active                               | -                | SARAH BEDFORD        | K5500160801          |  |  |  |  |  |
| Address                              | Email            | Mobile Phone Number  | <b>DOB</b>           |  |  |  |  |  |
| 11 FIRST STREET, New York, NY, 10011 | -                | -                    | 01/01/1976           |  |  |  |  |  |
| Marital Status                       | <b>SSN</b>       | Gender               | Referral Required    |  |  |  |  |  |
| Married                              | XXX-XX-8786      | Female               | No                   |  |  |  |  |  |
|                                      |                  |                      |                      |  |  |  |  |  |
| Member Information                   |                  |                      | <u>^</u>             |  |  |  |  |  |
| Race                                 | <b>Ethnicity</b> | Language Preference  | Home Phone           |  |  |  |  |  |
| -                                    | Not Assigned     | -                    | (190) 900-9090       |  |  |  |  |  |
| Work Phone                           | Group ID         | Subgroup Name        | Subgroup ID          |  |  |  |  |  |
| -                                    |                  | CCI LG TEST SUBGROUP | 1001                 |  |  |  |  |  |

### ConnectiCare.

| Original Effective Date | Relationship to Insured             |                                             |                         |        |
|-------------------------|-------------------------------------|---------------------------------------------|-------------------------|--------|
| 01/01/2020              | Subscriber                          |                                             |                         |        |
| Plant St. Dartis L. Com |                                     | A 4 5 1 9 1 1 1 1 1 1 1 1 1 1 1 1 1 1 1 1 1 |                         |        |
| PCP Name                | PCP ID                              | PCP Effective Date                          |                         |        |
| R.                      |                                     |                                             |                         |        |
| -1.100                  |                                     |                                             |                         |        |
| Disability Status       | Disability Type                     | Disability Termination Date                 |                         |        |
| NO                      | > <b>-</b>                          | -                                           |                         |        |
| Mediaavald              | Madianus Daut & Effective Date (End | Medicare Davt B Effective Date /Fred        | Medicana Acception Data |        |
| Medicare id             | Date                                | Date                                        | Medicare Accretion Date |        |
|                         | Date                                | Date                                        | -                       |        |
|                         |                                     |                                             |                         |        |
|                         |                                     |                                             |                         |        |
|                         |                                     |                                             |                         |        |
| Plan                    |                                     |                                             |                         | ~      |
| r tun                   |                                     |                                             |                         |        |
|                         |                                     |                                             |                         |        |
| Ston Age Riders         |                                     |                                             |                         | $\sim$ |
| Stop Age Riders         |                                     |                                             |                         |        |
|                         |                                     |                                             |                         |        |
| Additional Insurance    |                                     |                                             |                         | ~      |
| Additional insurance    |                                     |                                             |                         |        |
|                         |                                     |                                             |                         |        |
| Medical ID Card         |                                     |                                             |                         | ~      |
| Medical ID Card         |                                     |                                             |                         | •      |
|                         |                                     |                                             |                         |        |
|                         |                                     |                                             |                         |        |
| Dental ID Card          |                                     |                                             |                         | V      |
|                         |                                     |                                             |                         |        |
|                         |                                     |                                             |                         |        |
| Pharmacy ID Card        |                                     |                                             |                         | V      |
|                         |                                     |                                             |                         |        |
|                         |                                     |                                             |                         |        |
| Vision ID Card          |                                     |                                             |                         | ~      |
|                         |                                     |                                             |                         |        |
|                         |                                     |                                             |                         |        |
| Dependents              |                                     |                                             |                         | ~      |
|                         |                                     |                                             |                         |        |
|                         |                                     |                                             |                         |        |
| ( Ask A Question )      |                                     |                                             |                         |        |
|                         |                                     |                                             |                         |        |

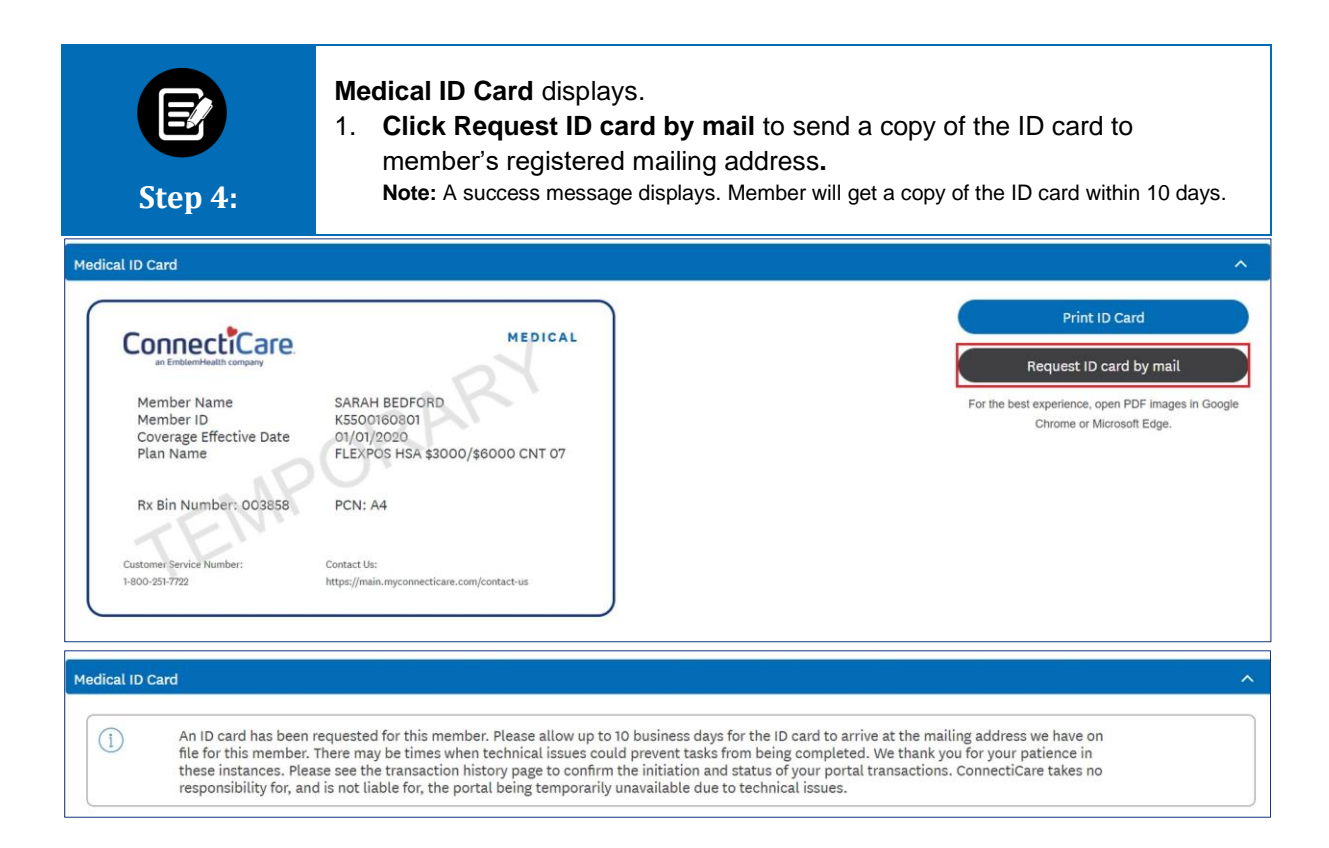

#### ConnectiCare.

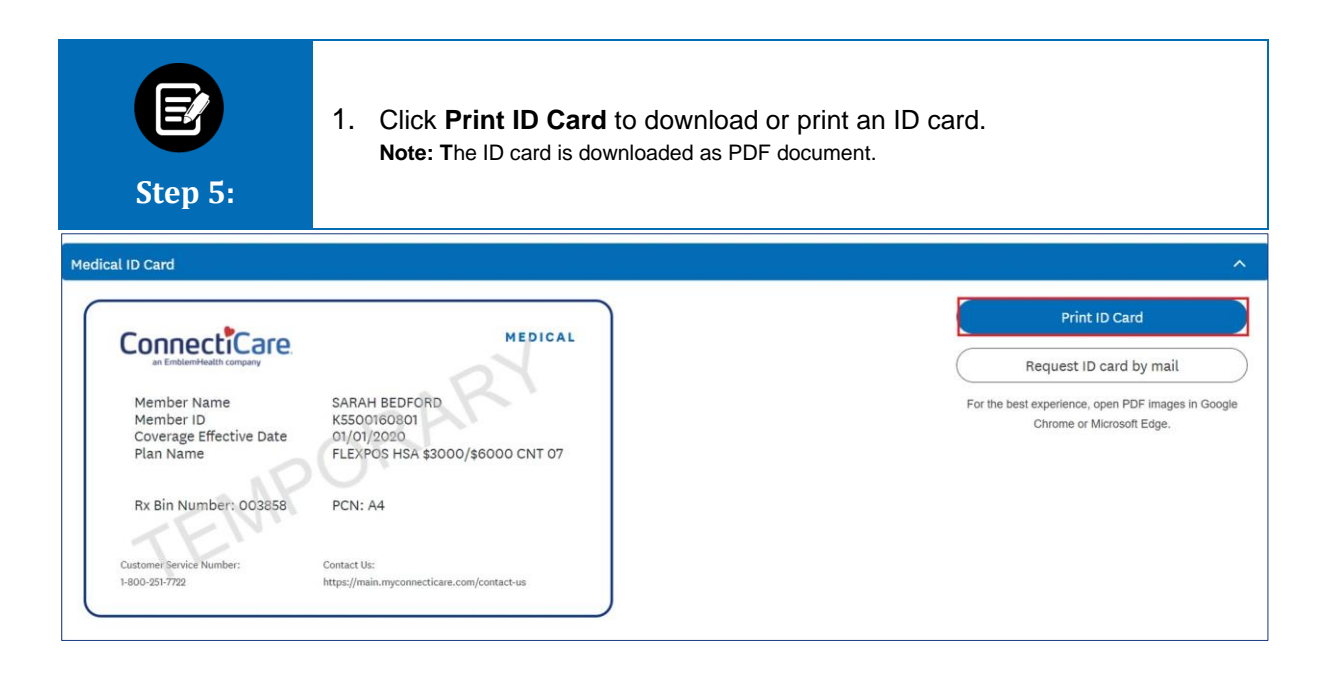

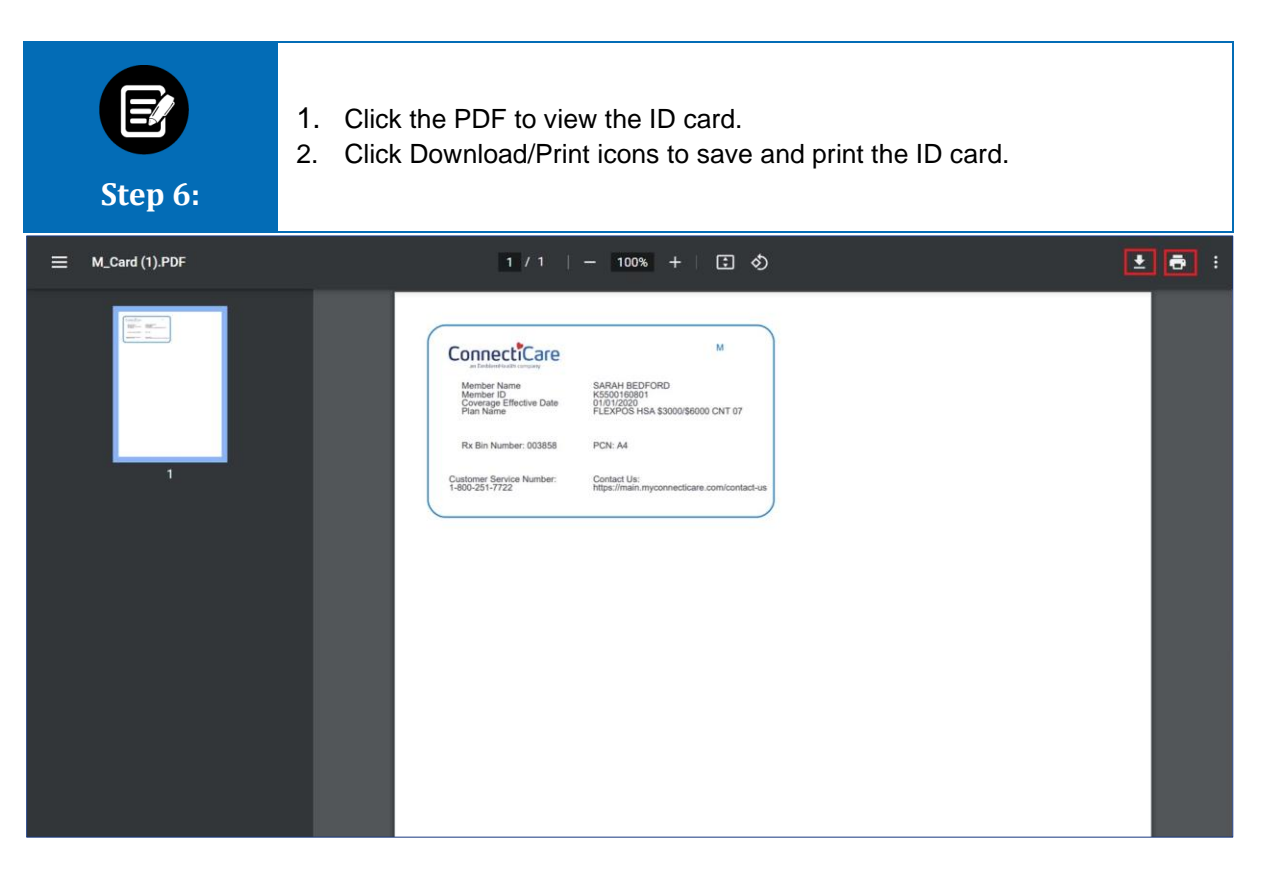

# Thank You